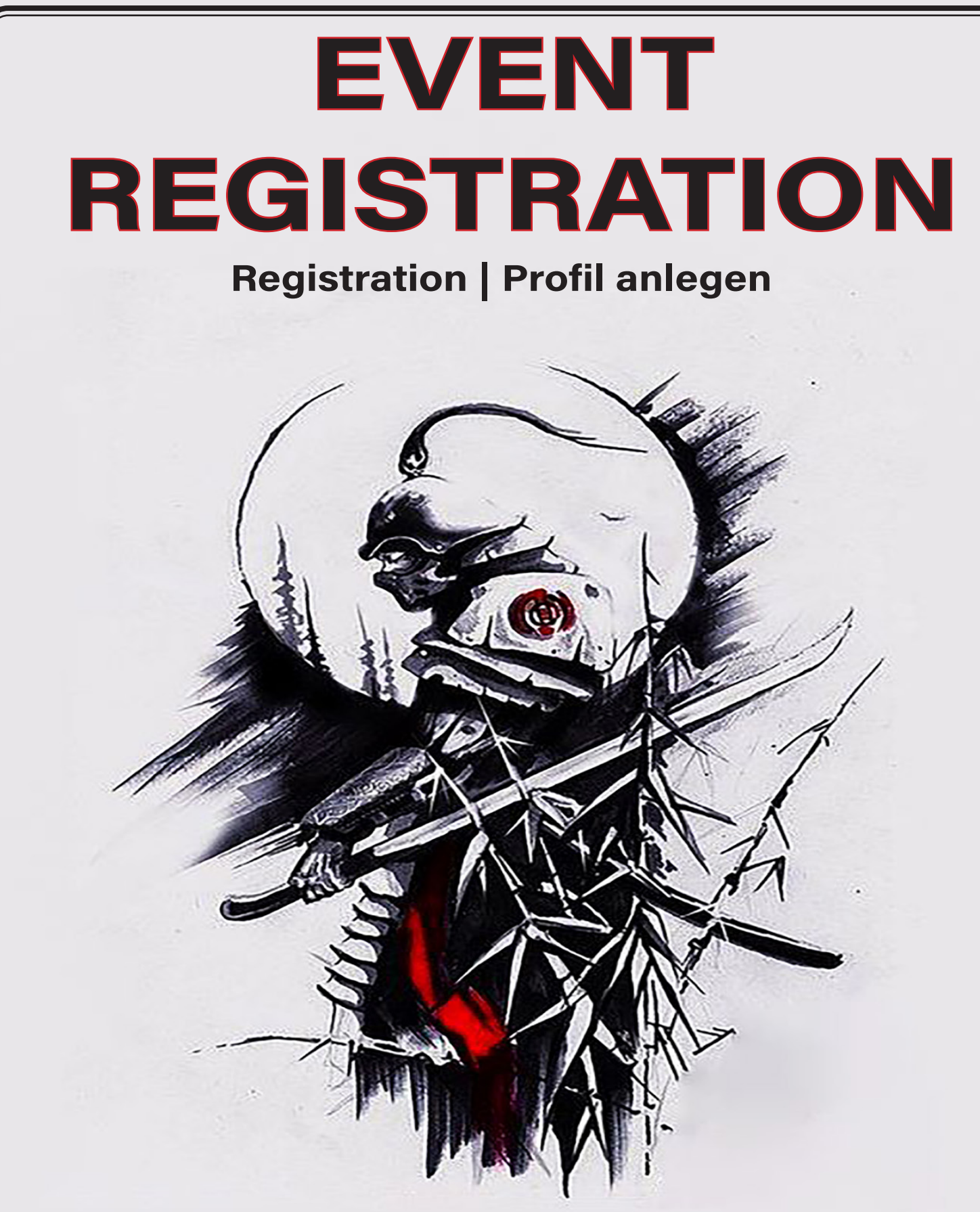

## **Tiger & Dragon Association - International**

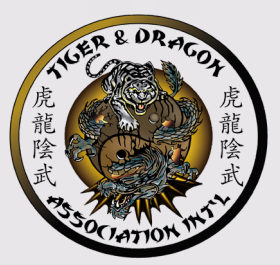

Stand: 19. Oktober 2022, 6:21 AM

## Einleitung

Grundsätzlich sollte sich jeder Wettkämpfer einen eigenen Account zulegen, da er diesen selber verwalten kann. Dieser Account kann dann auch bei einem Schulwechsel weiter durch den Inhaber bearbeitet werden.

Der Wettkämpfer kann auch dem Trainer die Erlaubnis erteilen und auch wieder entziehen seinen Account für Anmeldungen zu nutzen.

Da es in Deutschland normal alles durch den Trainer verwaltet wird, ist auch eine Anmeldung für alle mit einem Account möglich.

Die Erstanmeldung sollte dann aber durch den Vereinsvorstand bzw. den Schulleiter vorgenommen werden.

Einmal angemeldet, bleibt der Wettkämpfer im System und steht für alle kommenden Turniere und Veranstaltungen zur Auswahl. Nur die Gewichtsklassen und die Graduierung muss aktualisiert werden!

Nach erfolgreicher Anmeldung können bis zum Meldeschluss Divisionen hinzugefügt werden. Gelöscht werden können Divisionen bis zum Turniertag.

Grundsätzlich ist es von Vorteil Wettkämpfer lieber anzumelden und dann doch vom Turnier zu streichen als bis zum letzten Drücker zu warten. Nachmeldungen sind nur in absoluten Ausnahmefällen zulässig.

TDA Int'l Mitglieder müssen vor dem endgültigen Abschließen der Anmeldung den entsprechenden Code eintragen, damit sie die ermäßigten Gebühren bekommen. Hierzu ist es notwendig, die Mitgliedschaft in den Warenkorb zu legen und durch den Code wieder ersetzt zu bekommen.

Erklärung Skill Level:

| Beginner:     | Gurt 10 bis 7 |
|---------------|---------------|
| Intermediate: | Gurt 6-4      |
| Advanced:     | Gurt 3-1      |

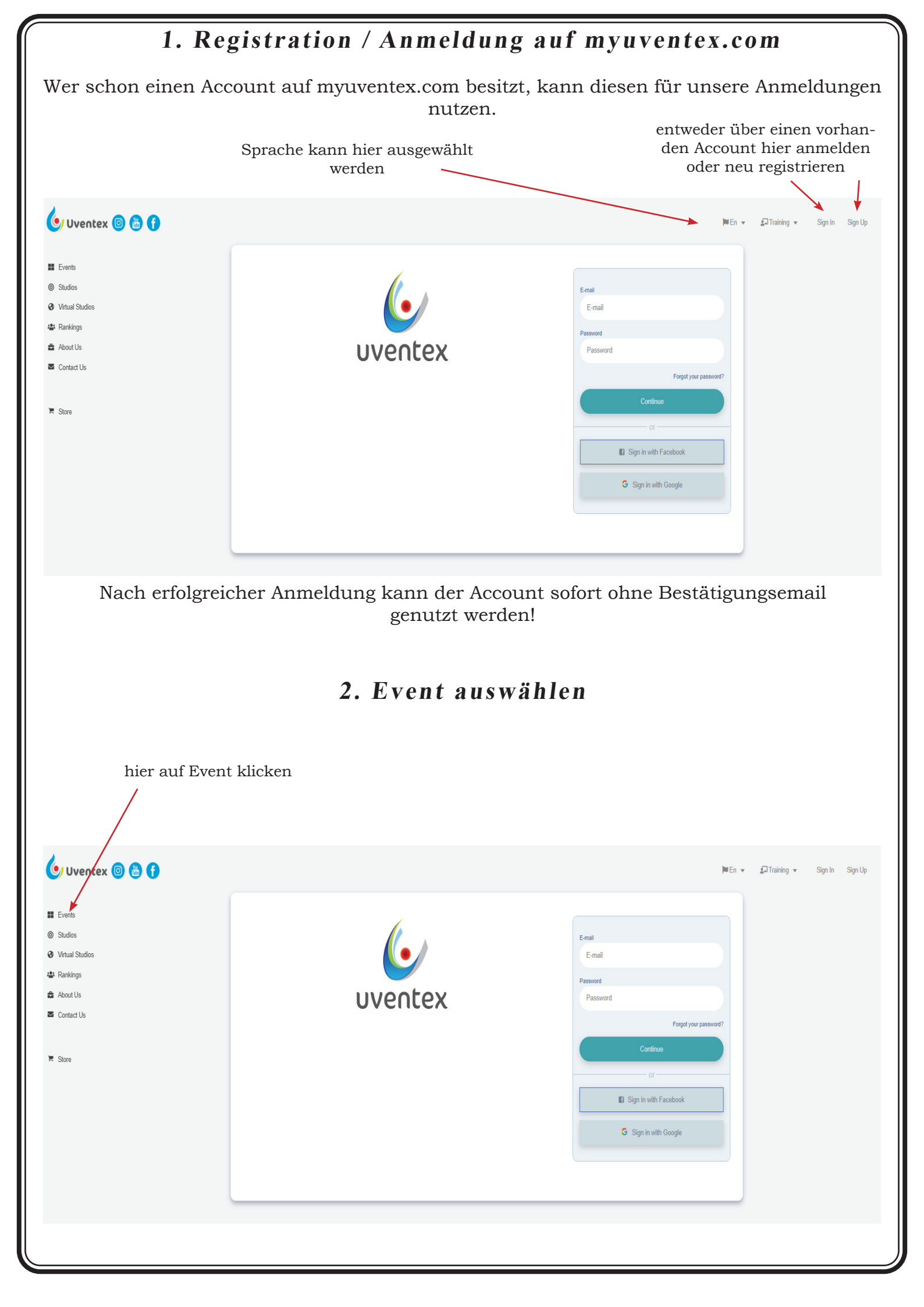

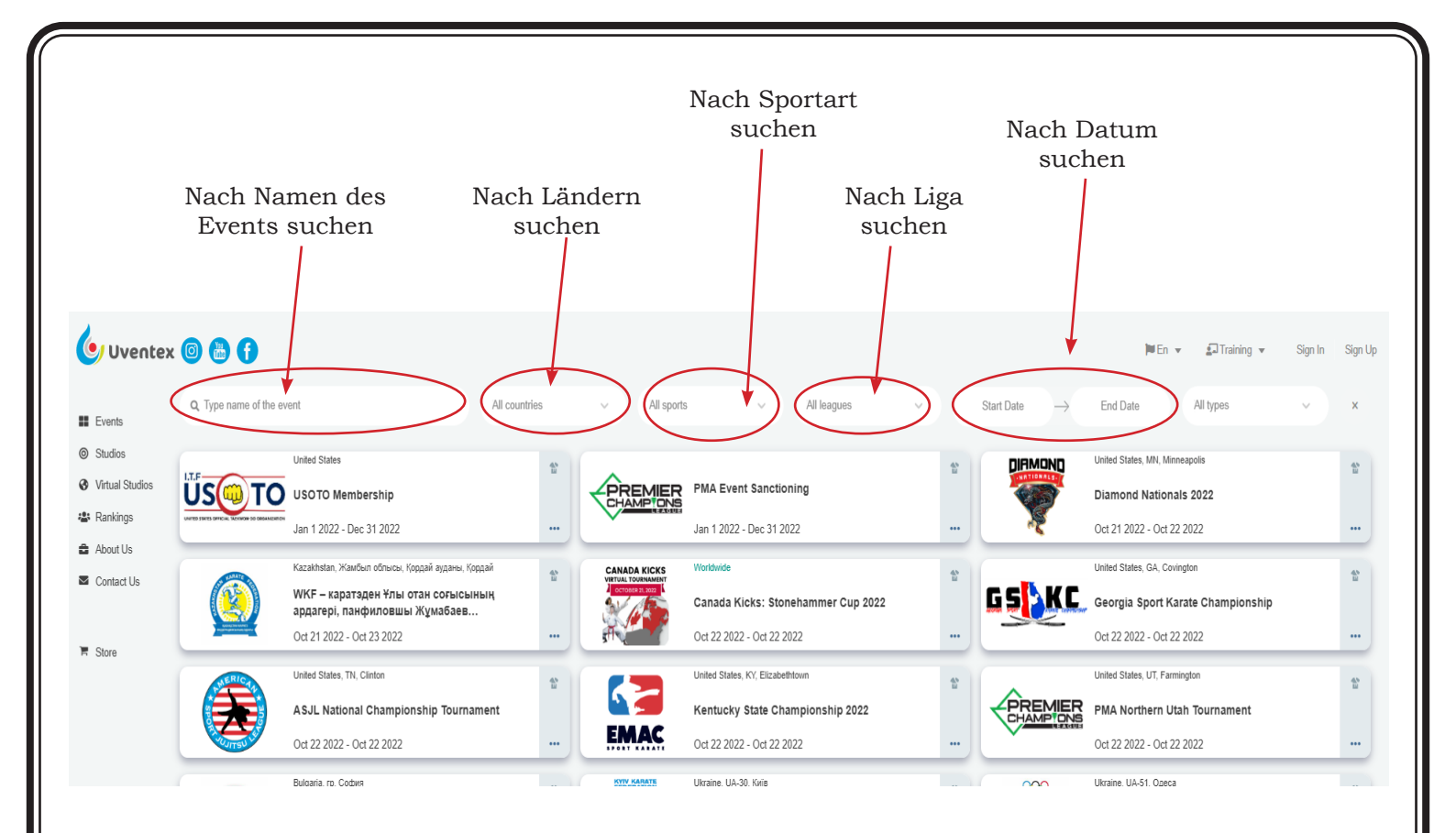

## 3. Klick Registration

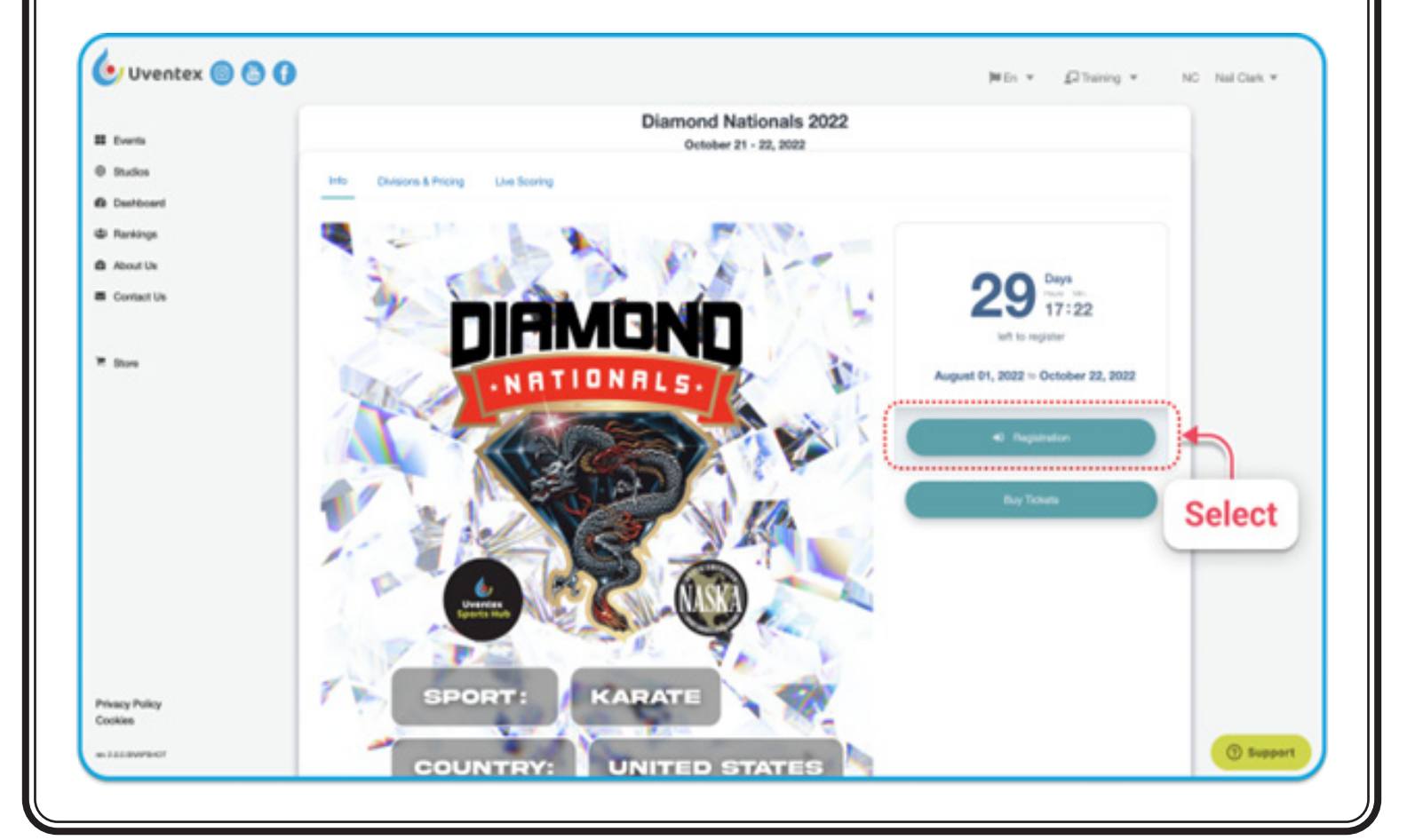

|                                                                        | 4. Profil auswählen                                                                                                    |                                                                    |
|------------------------------------------------------------------------|----------------------------------------------------------------------------------------------------|--------------------------------------------------------------------|
| 🕑 Uventex 🎯 😋 🚯                                                        |                                                                                                    | ₩En + Dimining + NC Nail Clark +                                   |
| Home / Registration                                                    |                                                                                                    | B My Check-In                                                      |
| Registration to Diamond                                                | Nationals 2022                                                                                                    |                                                                    |
| © Dudos                                                                | Event Into Profile Divisions Tickets & Merchandise Travel & Lodging Shopping                                                           | Cart My Order My Divisions                                         |
| My Divisions naliclark00040gmail.com                                   | S                                                                                                    |                                                                    |
| It Rusters                                                             | Emel * nakdark00040gmal.com                                                                                                    |                                                                    |
| B About Us Class Nati                                                  | Name* Nal Clark                                                                                                    |                                                                    |
| S Contact Us                                                           | Gender" 🐞 Male 🔿 Female                                                                                                    |                                                                    |
| *****                                                                  | Not a competitor                                                                                                    | 0 C ±                                                              |
| T Store                                                                | Age* 18 Date of Birth* Mar ~/ 01 ~/ 2004 ~                                                                                             |                                                                    |
|                                                                        | Country* United States ~ State* Utah                                                                                                   | -                                                                  |
|                                                                        | Address Orlando                                                                                                    |                                                                    |
|                                                                        | City* Wildword Postal Code* 4567                                                                                                    |                                                                    |
|                                                                        | Phone Number 1234564333                                                                                                    | text messages                                                      |
|                                                                        |                                                                                                    |                                                                    |
| Privacy Policy                                                         | Skil Level *                                                                                                    | 120                                                                |
| Es ist unbedingt notwendig<br>da das System<br>Im Anschluß auf Next bz | WICHTIG!!!<br>g, Geburtsdatum Geschlecht, Skill Level<br>hieraus die Auswahl der möglichen Div<br>w. Weiter klicken um zur Auswahl der | und Gewicht anzugeben,<br>isionen filtert.<br>Divisionen zu kommen |
|                                                                        | Enal" nakiai00040gnal.com                                                                                                    |                                                                    |
| Uventex C C                                                            | Name* Nal Clark                                                                                                    |                                                                    |
| II Events + Add a Person                                               | Gender" 🔹 Male 🔿 Female                                                                                                    |                                                                    |
| © Studios                                                              | Not a competitor                                                                                                    |                                                                    |
| <ul> <li>My Divisions</li> <li>My Seminars</li> </ul>                  | vide 10 mms or mus. 1995. A 11 A 1 2014 A                                                                                              |                                                                    |
| & Parkings                                                             | Country* United States v State* Utah                                                                                                   |                                                                    |
| About Us     Contact Us                                                | Address* Orlando                                                                                                    |                                                                    |
|                                                                        | Phone Number* 1234564333                                                                                                    | ut messages                                                        |
| ₩ Store                                                                | Shill Level "                                                                                                    |                                                                    |
|                                                                        | Sport Karate Internediate ~ Weight 60                                                                                                  | bs                                                                 |
|                                                                        | Martial Arts<br>School * Primetime Martial Arts                                                                                        |                                                                    |
|                                                                        | Instructor KJN Melissa "Apple" Sloson                                                                                                  |                                                                    |
|                                                                        | Country United States ~ State California                                                                                               | · · · · · · · · · · · · · · · · · · ·                              |
| Privacy Policy<br>Cookles                                              |                                                                                                    |                                                                    |
| Orwester                                                               |                                                                                                    | Support                                                            |
|                                                                        |                                                                                                    |                                                                    |

|                                                                                                    | 5. Divisionen auswählen                                                                                                    |                                                                                                    |
|----------------------------------------------------------------------------------------------------|----------------------------------------------------------------------------------------------------|----------------------------------------------------------------------------------------------------|
| 🕑 Uventex 🎯 🙆 🚺                                                                                                    |                                                                                                    | ₩En + Ditaring + NC Nal Clark                                                                                                    |
| Home / Registration                                                                                                    |                                                                                                    | @ My Check-In                                                                                                    |
| Events Registration to Dia                                                                                                    | mond Nationals 2022                                                                                                    |                                                                                                    |
| Studies                                                                                                    | Event Info Profile <b>Divisions</b> Tickets & Merchandise Travel & Lodging Sh                                                                                                    | opping Cart My Order My Divisions                                                                                                    |
| My Seminars naliclark00040gmail.com                                                                                                    |                                                                                                    |                                                                                                    |
| Parkings                                                                                                    | Use chronological age                                                                                                    | E De aligne à Delater                                                                                                    |
| About Us Clark, Nail (18)                                                                                                    |                                                                                                    |                                                                                                    |
| Contact Us + Add a Person                                                                                                    | Team Kata                                                                                                    |                                                                                                    |
| Street                                                                                                    | TX-01 Megateam Form Beginner/Intermediate     TX-02 Measteam Form Measured                                                                                                    | Seturday #1                                                                                                    |
|                                                                                                    | TSF1 All ages All levels Team Synchronized Forms                                                                                                    | Friday #1                                                                                                    |
|                                                                                                    | TSF2 All ages All levels Team Synchronized Weapons                                                                                                    | Friday #1                                                                                                    |
|                                                                                                    | Extreme Weapons                                                                                                    |                                                                                                    |
|                                                                                                    | NWA07 18+ Black Belt Men Extreme Weapons - Class AA                                                                                                    | Friday #1                                                                                                    |
|                                                                                                    | Musical Weapons                                                                                                    |                                                                                                    |
|                                                                                                    | NWA06 18+ Black Belt Men Musical Weepons - Class AA                                                                                                    | Friday #1                                                                                                    |
|                                                                                                    | <u></u>                                                                                                    |                                                                                                    |
|                                                                                                    |                                                                                                    |                                                                                                    |
| Anschluß auf Next bz<br>kt könnt ihr Tickets o<br>wahl steher                                                                                                    | w. Weiter klicken um zum nächsten Punl<br>der Merchandise auswählen falls für das<br>n. Mit Weiter/Next kommt ihr dann zum                                                                                                    | kt zu kommen. Im nächs<br>Event die 2 Punkte zur .<br>letzten Punkt.                                                                                                    |
| Anschluß auf Next bz<br>kt könnt ihr Tickets o<br>wahl steher<br>erprüft den Warenkor<br>ätigen und im Anschlu                                                                                                    | <ul> <li>w. Weiter klicken um zum nächsten Punl<br/>der Merchandise auswählen falls für das<br/>n. Mit Weiter/Next kommt ihr dann zum</li> <li>6. Registration abschließen</li> <li>b, dann müsst ihr die Konditionen und Guß auf später bezahlen oder mit Karte be-<br/>tration abzuschließen.</li> </ul>                                                                                                    | kt zu kommen. Im nächs<br>Event die 2 Punkte zur A<br>letzten Punkt.<br>Geschäftsbedingungen no<br>zahlen klicken um die R                                               |
| Anschluß auf Next bz<br>kt könnt ihr Tickets o<br>wahl steher<br>erprüft den Warenkor<br>ätigen und im Anschlu<br><b>Hier könnt ihr dann d</b>                                                                                                    | <ul> <li>w. Weiter klicken um zum nächsten Punl<br/>der Merchandise auswählen falls für das<br/>n. Mit Weiter/Next kommt ihr dann zum</li> <li>6. Registration abschließen</li> <li>b, dann müsst ihr die Konditionen und Guß auf später bezahlen oder mit Karte bez<br/>tration abzuschließen.</li> <li>die entsprechenden Codes eingeben, wo<br/>sein!!!</li> </ul>                                                                                                    | kt zu kommen. Im nächs<br>Event die 2 Punkte zur A<br>letzten Punkt.<br>Geschäftsbedingungen no<br>zahlen klicken um die R<br>enn ihr bei uns Mitglie                    |
| Anschluß auf Next bz<br>kt könnt ihr Tickets o<br>wahl steher<br>erprüft den Warenkor<br>ätigen und im Anschlu<br><b>Hier könnt ihr dann d</b>                                                                                                    | <ul> <li>w. Weiter klicken um zum nächsten Punl<br/>der Merchandise auswählen falls für das<br/>n. Mit Weiter/Next kommt ihr dann zum</li> <li>6. Registration abschließen</li> <li>b, dann müsst ihr die Konditionen und C<br/>uß auf später bezahlen oder mit Karte bez<br/>tration abzuschließen.</li> <li>die entsprechenden Codes eingeben, wo<br/>sein!!!</li> </ul>                                                                                                    | kt zu kommen. Im nächs<br>Event die 2 Punkte zur A<br>letzten Punkt.<br><b>n</b><br>Geschäftsbedingungen no<br>zahlen klicken um die R<br><b>enn ihr bei uns Mitglie</b> |
| Anschluß auf Next bz<br>kt könnt ihr Tickets of<br>wahl steher<br>erprüft den Warenkor<br>ätigen und im Anschlu<br><b>Hier könnt ihr dann d</b>                                                                                                    | w. Weiter klicken um zum nächsten Punl<br>der Merchandise auswählen falls für das<br>n. Mit Weiter/Next kommt ihr dann zum<br><b>6. Registration abschließen</b><br>b, dann müsst ihr die Konditionen und C<br>uß auf später bezahlen oder mit Karte be-<br>tration abzuschließen.<br><b>die entsprechenden Codes eingeben, w</b><br>sein!!!                                                                                                    | kt zu kommen. Im nächs<br>Event die 2 Punkte zur A<br>letzten Punkt.<br>n<br>Geschäftsbedingungen no<br>zahlen klicken um die R<br>enn ihr bei uns Mitglie               |
| Anschluß auf Next bz<br>kt könnt ihr Tickets og<br>wahl steher<br>erprüft den Warenkor<br>ätigen und im Anschlu<br>Hier könnt ihr dann d<br>Uventex Here / Registration to Diam                                                                                                    | <ul> <li>w. Weiter klicken um zum nächsten Punl<br/>der Merchandise auswählen falls für das<br/>n. Mit Weiter/Next kommt ihr dann zum</li> <li>6. Registration abschließen</li> <li>b. dann müsst ihr die Konditionen und C<br/>uß auf später bezahlen oder mit Karte be<br/>tration abzuschließen.</li> <li>die entsprechenden Codes eingeben, we<br/>sein!!!</li> <li>nond Nationals 2022</li> <li>Dese inter Design Teles &amp; Mechander Texe &amp; Lodgen (Mechander)</li> </ul> | kt zu kommen. Im nächs<br>Event die 2 Punkte zur A<br>letzten Punkt.<br><b>n</b><br>Geschäftsbedingungen no<br>zahlen klicken um die R<br>enn ihr bei uns Mitglie        |
| Anschluß auf Next bz<br>kt könnt ihr Tickets of<br>wahl steher<br>erprüft den Warenkor<br>ätigen und im Anschlu<br>Hier könnt ihr dann d<br>Uventex Registration to Diam                                                                                                    | <ul> <li>w. Weiter klicken um zum nächsten Punl<br/>der Merchandise auswählen falls für das<br/>n. Mit Weiter/Next kommt ihr dann zum</li> <li>6. Registration abschließen</li> <li>b, dann müsst ihr die Konditionen und C<br/>uß auf später bezahlen oder mit Karte be<br/>tration abzuschließen.</li> <li>die entsprechenden Codes eingeben, we<br/>sein!!!</li> </ul>                                                                                                    | kt zu kommen. Im nächs<br>Event die 2 Punkte zur A<br>letzten Punkt.<br>n<br>Geschäftsbedingungen no<br>zahlen klicken um die R<br>enn ihr bei uns Mitglie               |
| Anschluß auf Next bz<br>kt könnt ihr Tickets og<br>wahl steher<br>erprüft den Warenkor<br>ätigen und im Anschlu<br>Hier könnt ihr dann d<br>VUventex Here / Registration<br>Registration to Diam                                                                                                    | <ul> <li>w. Weiter klicken um zum nächsten Punl<br/>der Merchandise auswählen falls für das<br/>n. Mit Weiter/Next kommt ihr dann zum</li> <li>6. Registration abschließen</li> <li>b. dann müsst ihr die Konditionen und C<br/>uß auf später bezahlen oder mit Karte be<br/>tration abzuschließen.</li> <li>die entsprechenden Codes eingeben, wo<br/>sein!!!</li> </ul>                                                                                                    | kt zu kommen. Im nächs<br>Event die 2 Punkte zur A<br>letzten Punkt.<br>n<br>Geschäftsbedingungen no<br>zahlen klicken um die R<br>enn ihr bei uns Mitglie               |
| Anschluß auf Next bz<br>kt könnt ihr Tickets of<br>wahl steher<br>erprüft den Warenkor<br>ätigen und im Anschlu<br>Hier könnt ihr dann d<br>Uventex Hum / Population<br>Registration to Diam                                                                                                    | w. Weiter klicken um zum nächsten Punl<br>der Merchandise auswählen falls für das<br>n. Mit Weiter/Next kommt ihr dann zum<br><b>6. Registration abschließen</b><br>b, dann müsst ihr die Konditionen und C<br>uß auf später bezahlen oder mit Karte be<br>tration abzuschließen.<br><b>die entsprechenden Codes eingeben, wo<br/>sein!!!</b>                                                                                                    | kt zu kommen. Im nächs<br>Event die 2 Punkte zur A<br>letzten Punkt.<br>n<br>Geschäftsbedingungen no<br>zahlen klicken um die R<br>enn ihr bei uns Mitglie               |
| Anschluß auf Next bz<br>kt könnt ihr Tickets og<br>wahl steher<br>berprüft den Warenkor<br>ätigen und im Anschlu<br>Hier könnt ihr dann d<br>VUventex Here / Registration<br>Registration to Diam<br>Events<br>Ny Orelons<br>Ny Orelons | w. Weiter klicken um zum nächsten Punl<br>der Merchandise auswählen falls für das<br>n. Mit Weiter/Next kommt ihr dann zum<br><b>6. Registration abschließen</b><br>b, dann müsst ihr die Konditionen und C<br>uß auf später bezahlen oder mit Karte be<br>tration abzuschließen.<br><b>die entsprechenden Codes eingeben, w</b><br>sein!!!                                                                                                    | kt zu kommen. Im nächs<br>Event die 2 Punkte zur A<br>letzten Punkt.<br><b>n</b><br>Geschäftsbedingungen no<br>zahlen klicken um die R<br>enn ihr bei uns Mitglie        |
| Anschluß auf Next bz<br>kt könnt ihr Tickets of<br>wahl steher<br>eerprüft den Warenkor<br>ätigen und im Anschlu<br>Hier könnt ihr dann d<br>V Uventex Registration to Diam<br>Registration to Diam<br>Centes Us                                                                                                    | w. Weiter klicken um zum nächsten Punl<br>der Merchandise auswählen falls für das<br>n. Mit Weiter/Next kommt ihr dann zum<br><b>6. Registration abschließen</b><br>b, dann müsst ihr die Konditionen und C<br>uß auf später bezahlen oder mit Karte be<br>tration abzuschließen.<br><b>die entsprechenden Codes eingeben, w</b><br>sein!!!                                                                                                    | kt zu kommen. Im nächs<br>Event die 2 Punkte zur A<br>letzten Punkt.<br>n<br>Geschäftsbedingungen no<br>zahlen klicken um die R<br>enn ihr bei uns Mitglie               |

El Pay In Card

No ref.

Privacy Policy Cocilian

| ovencex 🔘            | 00                          | Me En ▼ Training ▼ NC Nal Clar                                                                         |
|----------------------|-----------------------------|----------------------------------------------------------------------------------------------------|
|                      | Home / Event / Registration |                                                                                                    |
| Events               | Registration to Diamo       | ond Nationals 2022                                                                                     |
| Deshtoord            |                             | Q Start typing enail or last name Not checked in                                                       |
| Rankinge             |                             | Event Into Profile Divisions Tickets & Merchandse Travel & Lodging Shopping Carl My Onder Wy Divisions |
| About Us             | nalçlark00040gmail.com      | Orders      Plegistrations                                                                             |
| Contact Us           | 000                         | Creth, Jesse (2)<br>Order Nr. 6DijKir726, Cash - 09-23-2022 (21:19 AM                                  |
| (17)                 | Clark, Nat (18)             | Competitor Upgrade for Sat Finals - NOT FOR PURCHASE #1 USD 0.00                                       |
| Store                | Add a Parson                | NWA01 16+ Black Belt Men Traditional/Bladed Weapons - Class AA Seturday #3 USD 85.00                   |
|                      |                             | Convenience Fee USD 8.05                                                                               |
|                      |                             | Person total: USD 93.00                                                                                |
|                      |                             | Order totat: USD 95.00                                                                                 |
|                      |                             | Account total: USD 93.00                                                                               |
| racy Policy          |                             |                                                                                                    |
| vacy Policy<br>chine |                             | 0                                                                                                    |